## 1. ビジネスドメインから見る飲料ケーカのブランドイメージ MAP 作成手順

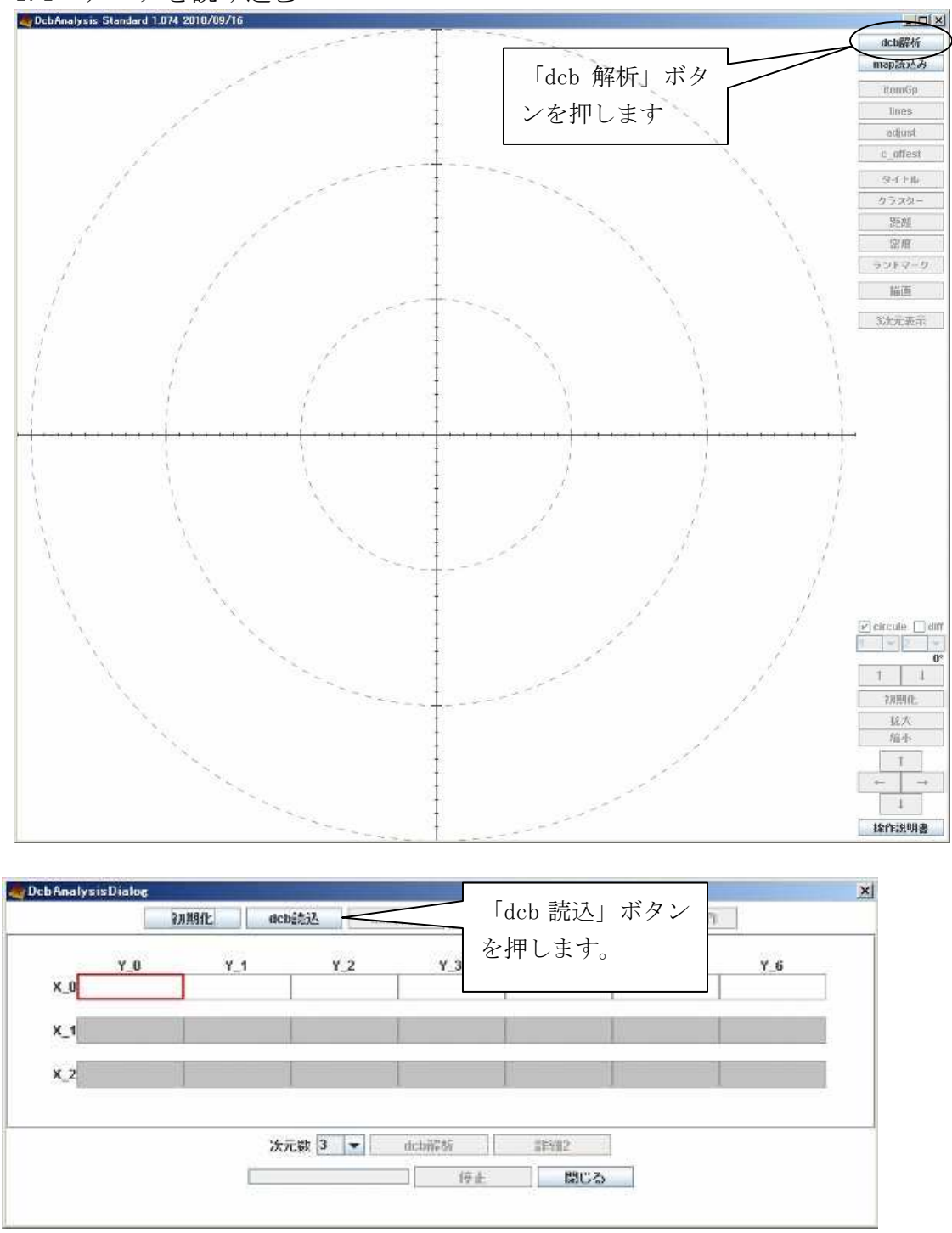

1.1 データを読み込む

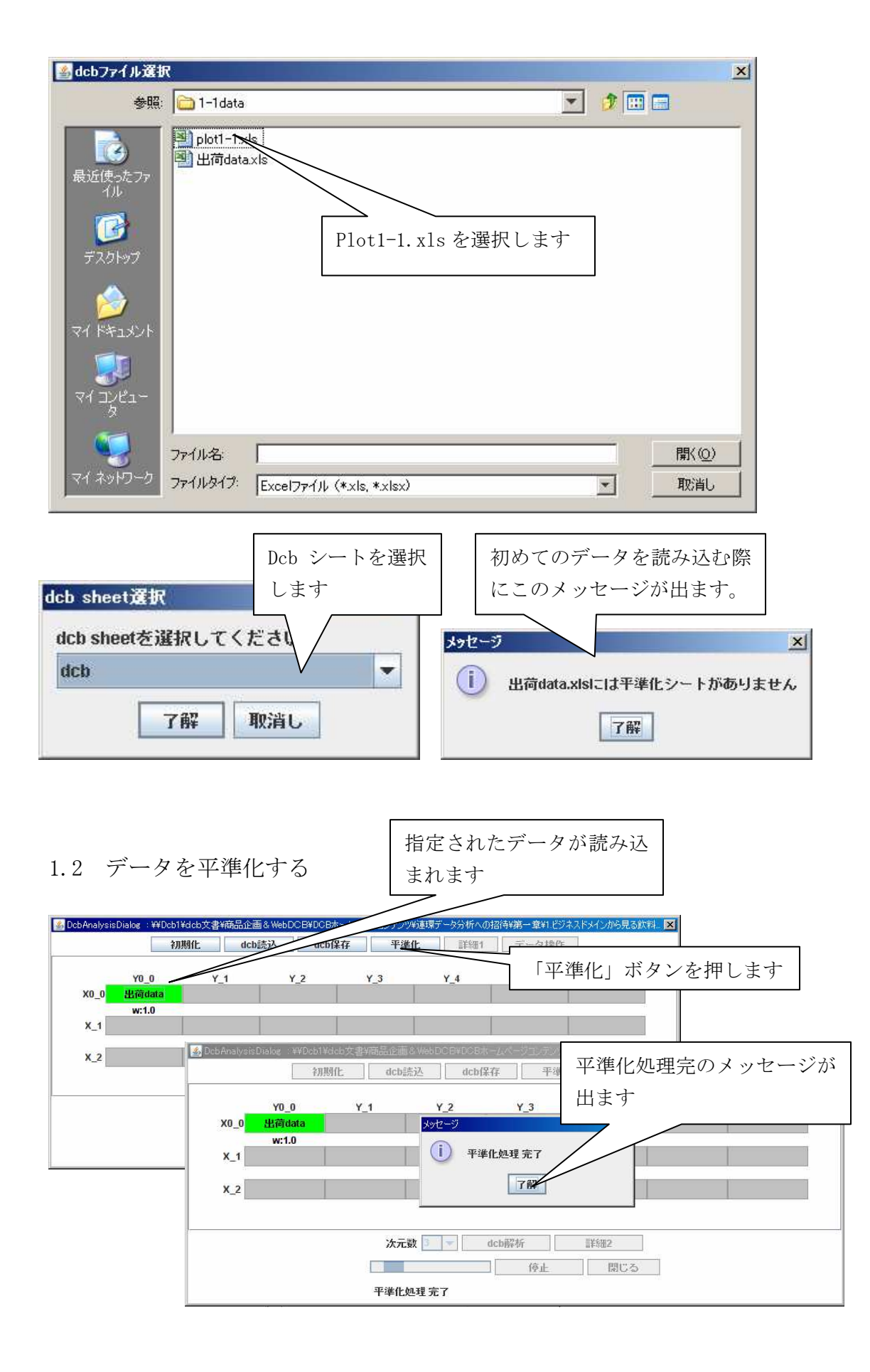

## 1.3 データを解析する

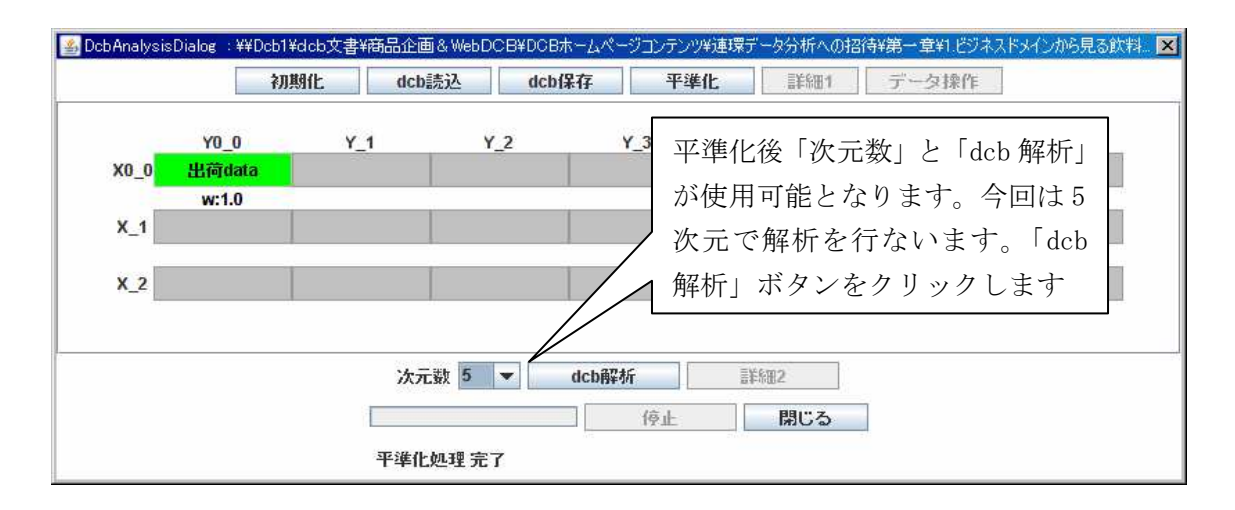

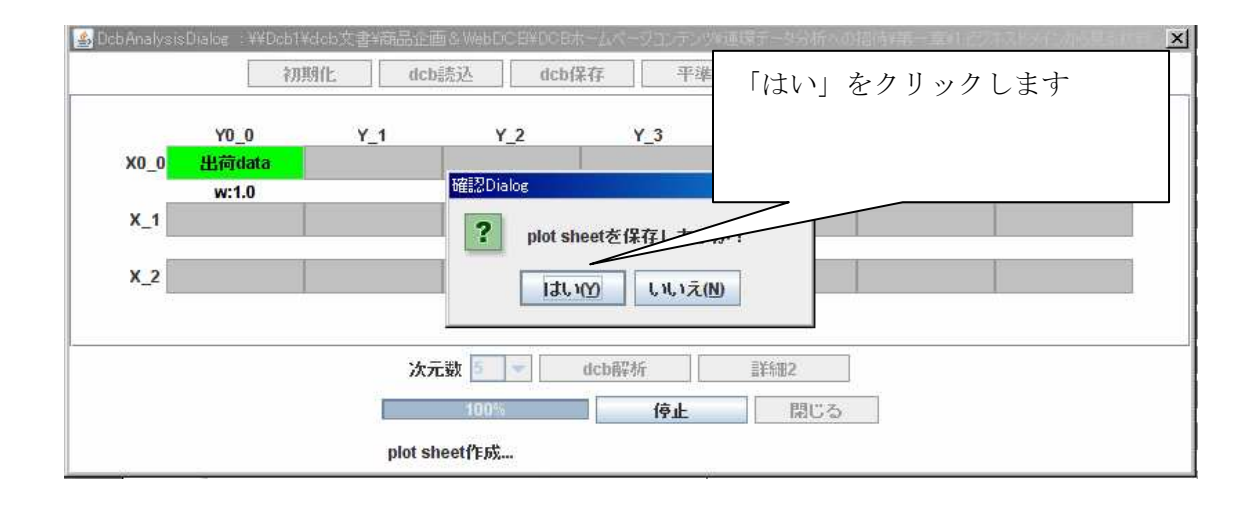

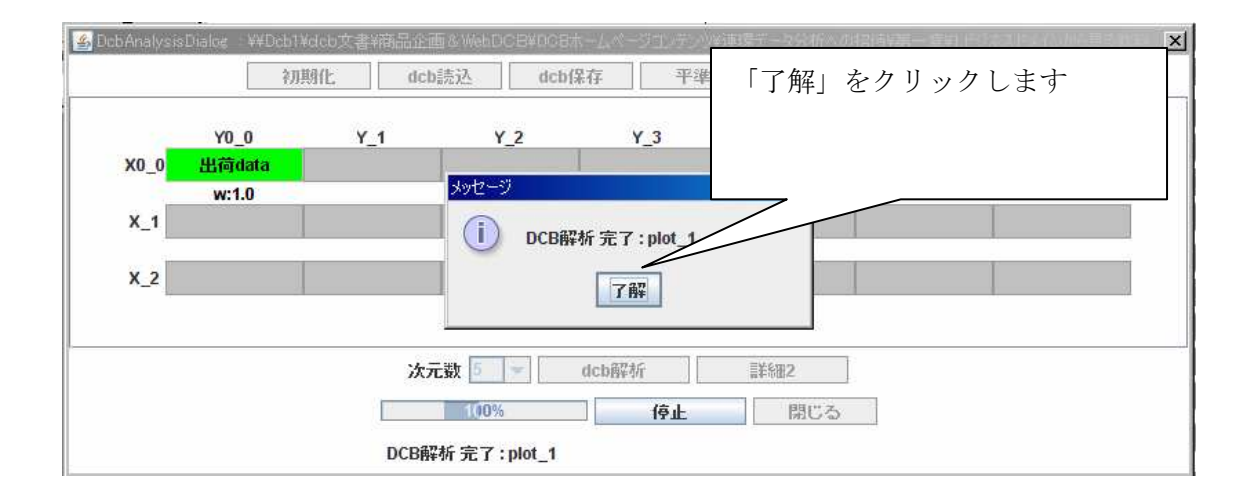

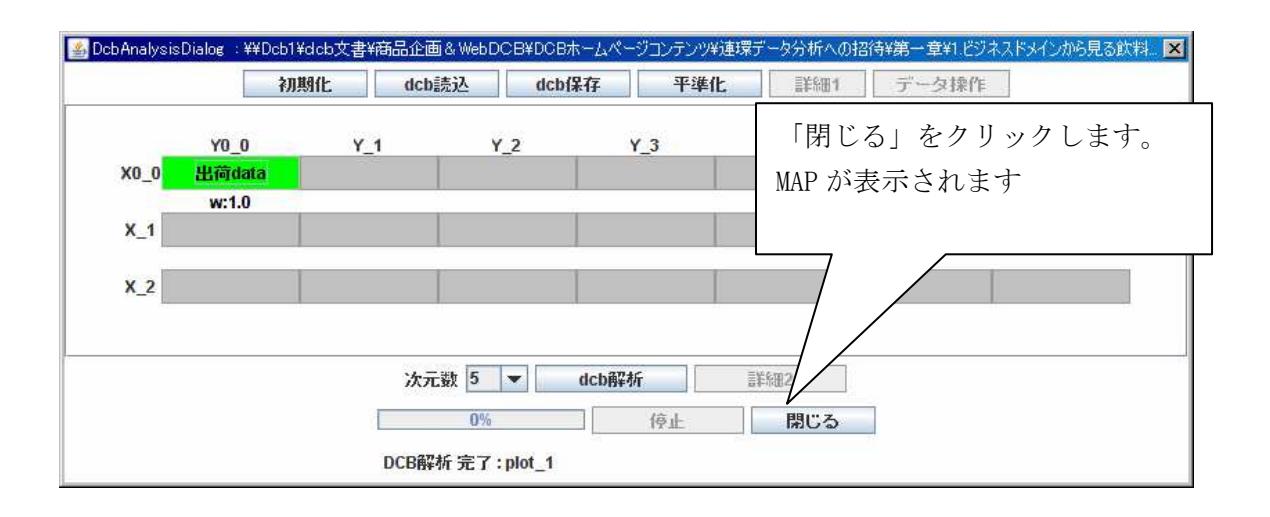

1.4 データを MAP として表示する

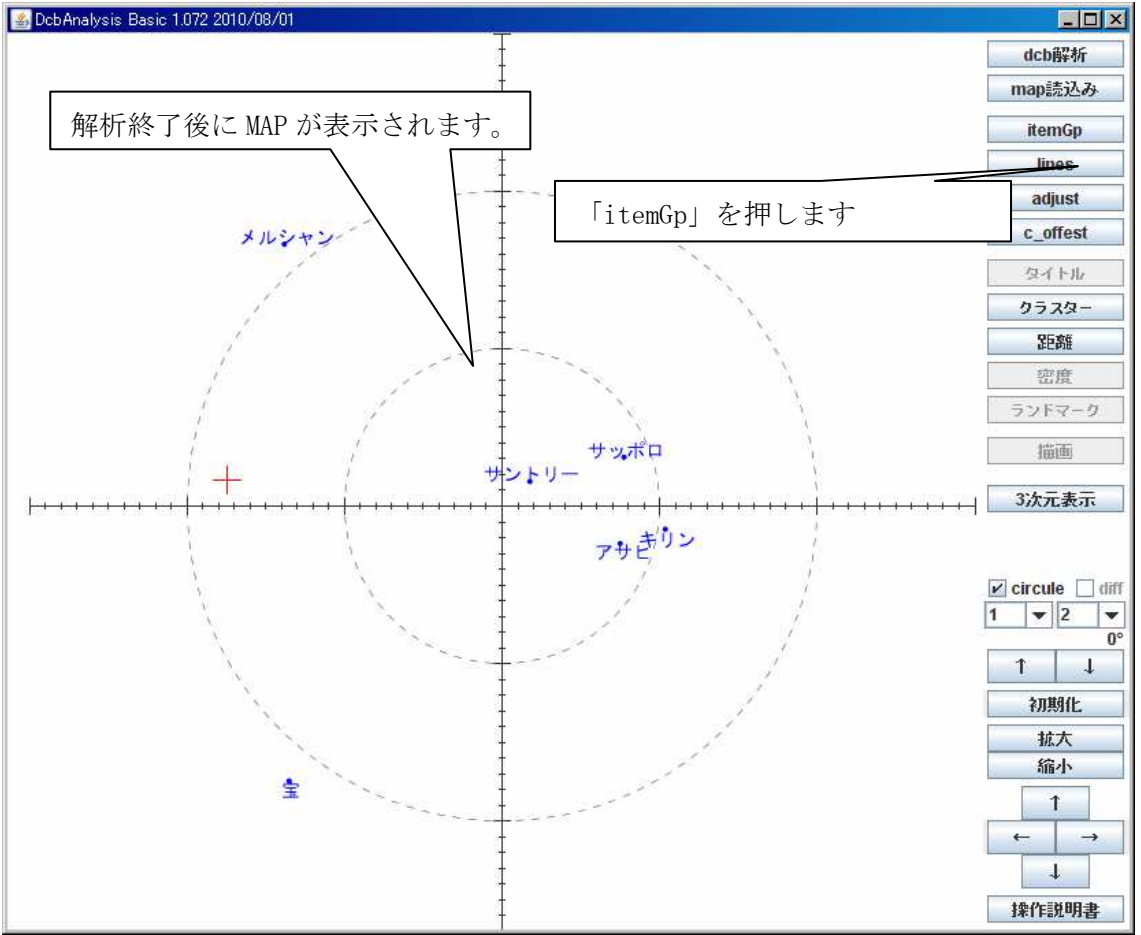

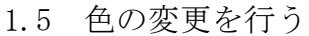

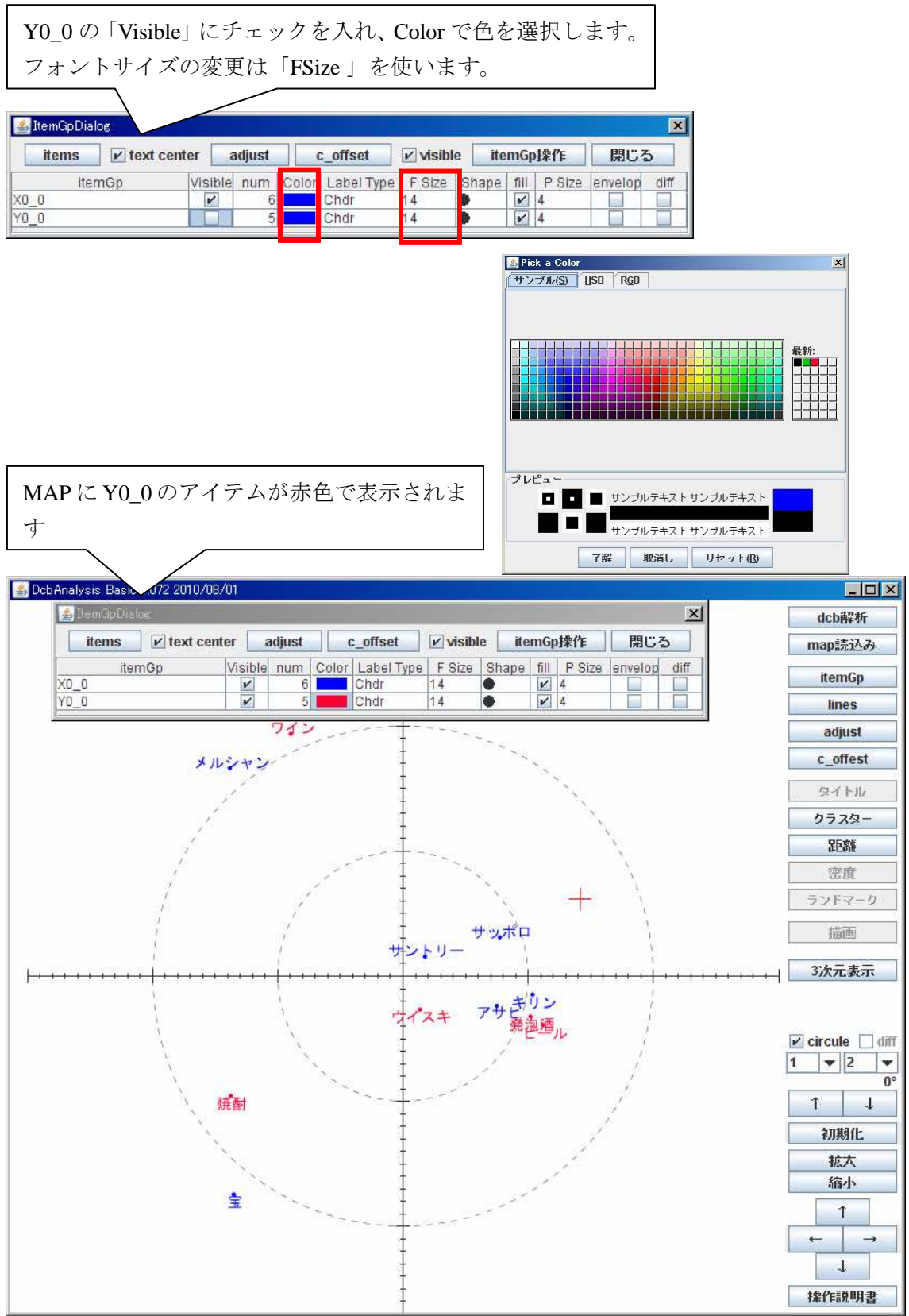

ここまでで「ビジネスドメインから見る飲料ケーカのブランドイメージ」の MAP 作成手順は終了です。これについての説明を記載した連環データ分析への招 待第1章1節の図 1.1 には、いくつかの楕円が表示されています。しかし、こ れは作成後の MAP 画像をパワーポインタなどのソフトウェアで編集し、付け加 えたものです。

注)この文書は連環データ分析ベイシックで操作する事を前提にしております。 有料の連環データ分析スタンダードからは、楕円や矢印などを MAP 画像に付加 する「描写」機能が含まれます。